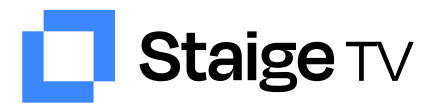

# Anleitung Livestream

## **Allgemeine Hinweise**

- Du benötigst eine Desktop-Verbindung (Mac oder Windows) oder unsere App (iOS, And-roid)

- Wähle bei einer Desktop-Verbindung einen Browser: Google Chrome, Firefox, Safari
- Bitte beachte, dass keine Anmeldung über Facebook möglich ist
- Auch externe Konsolen sind zur Zeit nicht möglich (z.B. PlayStation, Xbox etc.)
- Smart-TV wird noch nicht unterstützt
- Für Fernseher können HDMI-Verbindungen verwendet werden

- Die Bild-Qualität kann automatisch festgesetzt werden (Anzeige am unteren rechten Bildschirmrand)

- Bei Zeitversatz klick einfach auf den gelben Vorspulknopf mittig im Bildschirm

## Schritt 1: Registrierung und Login

Um Zugriff auf das Heimspiel zu bekommen, gehe bitte auf www.staige.tv. Dort erscheint in der Mitte der Seite der Player, wo Du dich zunächst anmelden musst. Klicke dazu einfach auf "Anmelden".

#### Du hast bereits einen staige.tv Account?

Dann gib einfach deinen Benutzernamen und dein Kennwort ein und klicke auf "Anmelden".

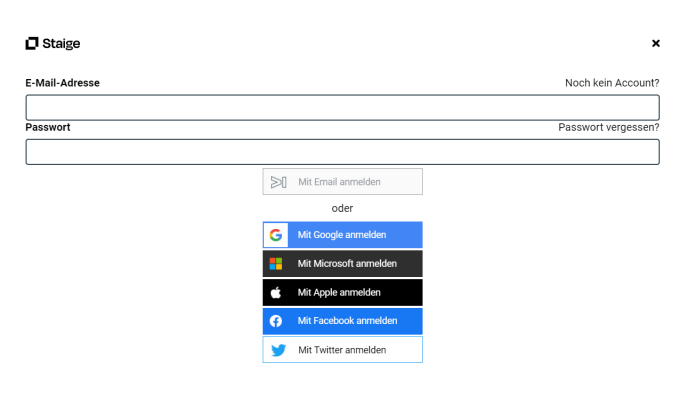

#### Du hast noch keinen staige.tv Account?

Dann klicke auf "Jetzt Registrieren" und trage deinen Benutzernamen und deine E-MailAdresse ein sowie ein Passwort. Deine Käufe werden mit deinem Account verknüpft, daher solltest Du auf die Korrektheit Deiner MailAdresse achten.

| 🗖 Staige              |                      | 3             |
|-----------------------|----------------------|---------------|
| Benutzername*         |                      | min. 4 Zeiche |
| E-Mail-Adresse*       |                      |               |
| Passwort*             |                      | min. 6 Zeiche |
|                       |                      |               |
| Passwort wiederholen* |                      |               |
|                       | Registrieren         |               |
|                       | oder                 |               |
|                       | Zurück zur Anmeldung |               |

# Wichtig

Die Registrierung bzw. der Login muss in jedem Fall durchgeführt werden. Erst danach kannst Du Deine Zahlungsmethode auswählen bzw. dir als Dauerkarten-Inhaber den freien Zugang zum Spiel sichern.

#### www.staige.tv

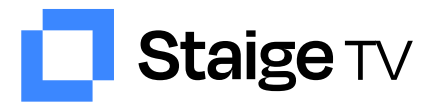

## Schritt 2: Auswahl des Zugangs

### Einzelzugang

Dauerkarte

Freikarte

#### Einzelzugang

Beim Privatkauf wird nur das ausgewählte Spiel freigeschaltet. Wir bieten die Bezahlung über Kreditkarte, Sofortüberweisung,giropay, Apple Pay und Google Pay an. Solltest Du während Deiner Bezahlung Probleme bekommen, wende Dich bitte direkt an den Support unter konakt@aisportswatch.com.

Nach Abschluss der Transaktion ist das ausgewählte Spiel mit deinem Account verknüpft und lässt sich immer wieder aufrufen.

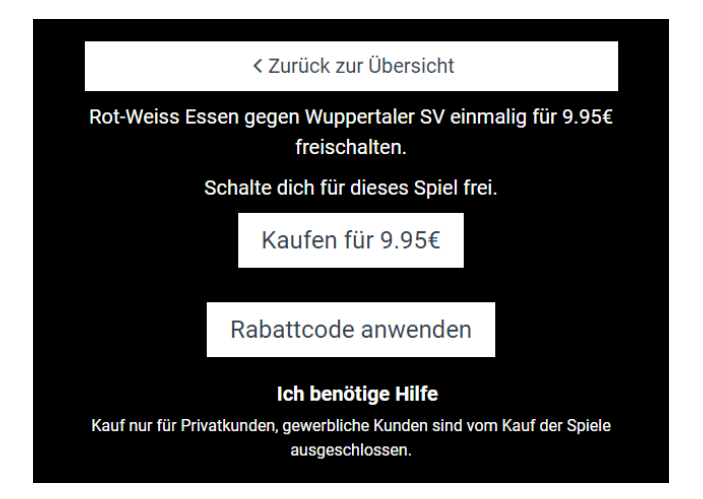

## **Freikarte**

Gib einfach Deinen Gutscheincode ein, um die Freikarte für das ausgewählte Spiel einzulösen und mit deinem Account zu verknüpfen.

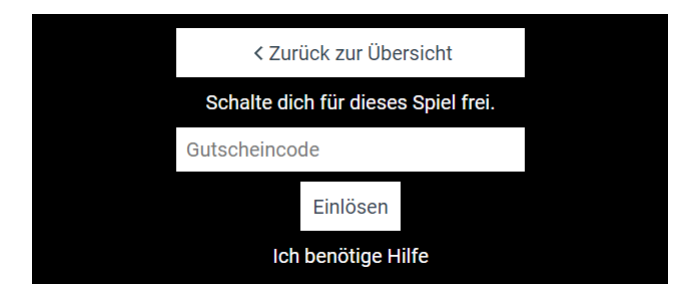

## Dauerkarte

Um Deine Dauerkarte mit Deinem Account zu verknüpfen, musst Du einfach Deine Transaktionsnummer und Deinen Nachnamen, so wie Du ihn beim Kauf der Dauerkarte angegeben hast, eingeben. Die Dauerkarte wird permanent mit Deinem Account verknüpft und kann nicht auf einen anderen Account transferiert werden.

Achte also darauf, dass Du Zugriff auf den verwendeten Account hast und Dir Dein Passwort bekannt ist, wenn Du Dich auf einem anderen Gerät oder Browser einloggen möchtest.

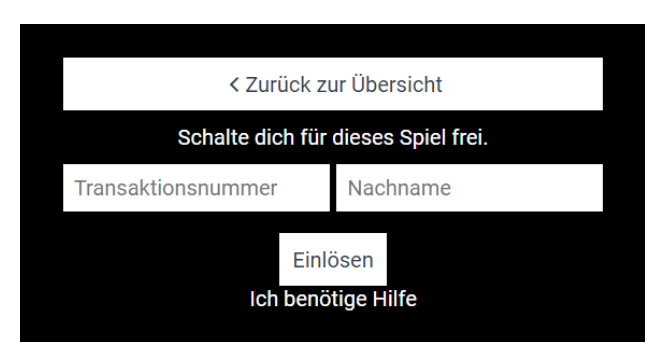

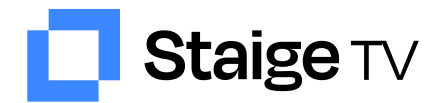

# Schritt 3: Auswahl der Zahlungsmöglichkeit

| Rot-V<br>e                  | Veiss Essen gegen Wuppertaler SV<br>einmalig für 9.95€ freischalten<br><b>9,95 €</b>                    |  |
|-----------------------------|----------------------------------------------------------------------------------------------------|--|
| Versanddate                 | en                                                                                                    |  |
| E-Mail                      | daniel.granchette@outlook.de                                                                            |  |
| Versandadress               | e                                                                                                    |  |
| Name                        |                                                                                                    |  |
| Deutschlar                  | nd 🗸 🗸                                                                                                  |  |
| Adresse ei                  | ngeben                                                                                                  |  |
| Adresse manuel              | l eingeben                                                                                              |  |
| Zahlungsme                  | ethode                                                                                                  |  |
| K.<br>SOFORT                | Karte giropay                                                                                           |  |
| Rechnung                    | sdaten und Versanddaten sind identisch.                                                                 |  |
|                             | zahlen                                                                                                  |  |
| Indem Sie<br><u>Nutzung</u> | die Bestellung absenden, stimmen Sie unseren<br><u>sbedingungen</u> und <u>Datenschutzerklärung</u> zu. |  |

Die Bezahlung ist über

- Kreditkarte
- Sofortüberweisung
- giropay
- Apple Pay / Google Pay

verfügbar. Bitte folge den Anweisungen der jeweiligen Zahlungsmethode.